# Anleitung für Pano2VR für HTML5-Panoramen mit Flash-Fallback-Funktion

Benutzte Version: Pano2VR 4.3.5 Download Testversion: Pano2VR 4.3.5 (64 Bit); Pano2VR 4.3.5 (32 Bit)

Die folgende Anleitung erklärt die Erstellung von virtuellen Kugel-Panoramen für das Internet, welche bevorzugt unter Flash, aber auch unter HTML5 funktionieren (Android, iOS etc.). Dabei handelt es sich um eine ausführliche Anleitung, die sich zum Teil auf einen eigenen Pano2VR-Skin bezieht. Der gezeigte Skin kann, wenn gewünscht, über das Kontakt-Formular gegen eine kleine Aufwandsentschädigung ;-) angefordert werden, ist für dieses Tutorial aber nicht unbedingt notwendig. Die Punkte, welche für den Verwender normaler Pano2VR-Skins uninteressant sind, sind an den entsprechenden Stellen grau markiert und können beim Lesen einfach übersprungen werden. Für Benutzer, die meinen Skin benutzen oder ähnliche Funktionen in ihrem Skin eingebunden haben, können diese Schritte aber eventuell interessant sein. Desweiteren sind natürlich fast alle Parameter variabel und können nach Bedarf verändert werden.

In den Bildern sind die Stellen rot umrahmt, an denen Änderungen vorgenommen werden. Der Rest kann unverändert bleiben.

Ausgangsmaterial:

Dateiformat: JPG (Alternativ TIFF) Auflösung: 14.000 x 7.000 Pixel (2:1)

Vorherige Bearbeitung in: Lightroom (RAW-Entwicklung), PTGui (Stitching), SNS-HDR (HDR), Photoshop (Retusche), ACDSee (Finalisierung)

#### Achtung:

Um ein fehlerfreies Ergebnis zu erhalten, sollte zu Beginn, die Bezeichnung des zu bearbeitenden 2:1 Panoramas keine Sonderzeichen und Umlaute enthalten, da dies später wohl bei der internen Adressierung Probleme macht und höhere Auflösungen nicht nachgeladen werden. Inhaltsverzeichnis:

- 1. Ordner-Erstellung
- 2. Panorama öffnen
- 3. Anzeige-Einstellungen bearbeiten
- 4. Benutzerdaten bearbeiten
- 5. Sound einfügen
- 6. Flash-Ausgabeformat festlegen
- 7. Flash-Einstellungen bearbeiten
- 8. Info-Link einfügen
- 9. Button-Map-Link einfügen
- 10. Grafikeffekte bearbeiten
- 11. Mehrere Auflösungen einfügen
- 12. Flash-Ausgabe
- 13. HTML5-Ausgabeformat festlegen
- 14. HTML5-Einstellungen bearbeiten
- 15. Info-Link einfügen
- 16. Button-Map-Link einfügen
- 17. Erweiterte Einstellungen bearbeiten
- 18. Mehrere Auflösungen einfügen
- 19. Mobile Geräte
- 20. HTML-Ausgabe

#### Los gehts...

1. Erstelle einen neuen Ordner > Füge das 2:1 Panorama (JPG oder TIFF) und den Sound (MP3) ein

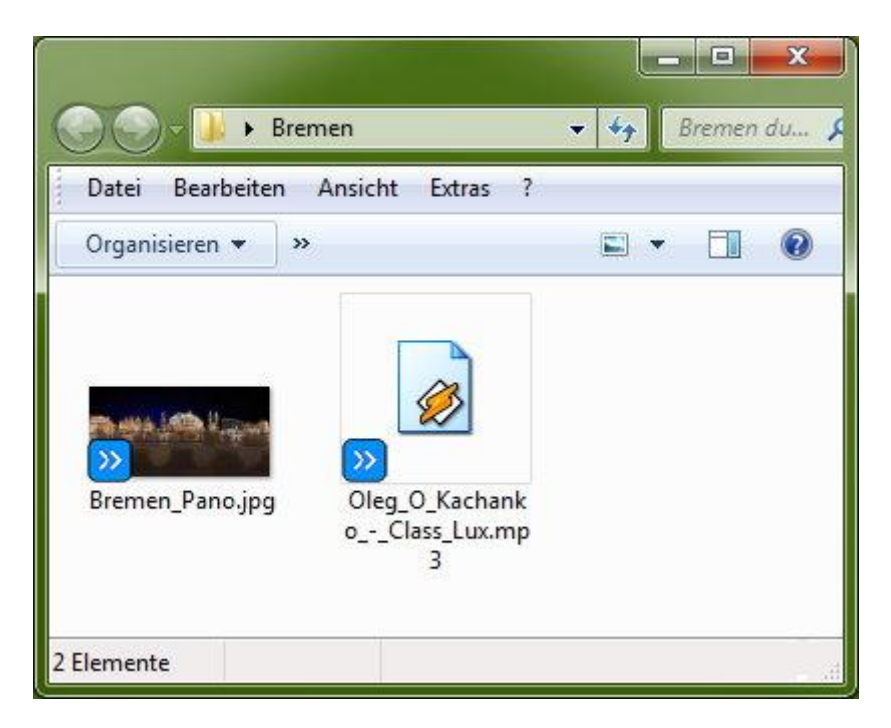

2. Öffne Pano2VR und ziehe das Panorama in die Pano2VR-Quelle

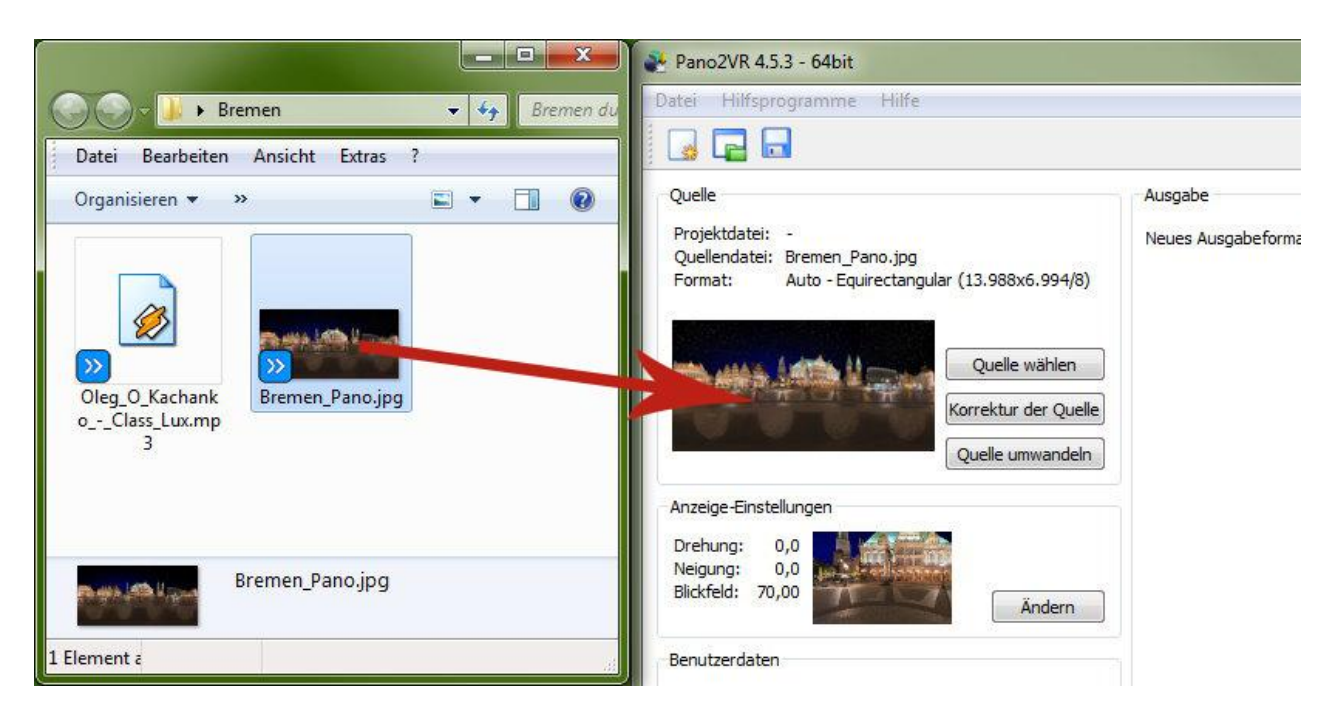

3. Anzeige-Einstellungen "Ändern" (Startansicht & Zoom-Beschränkung)

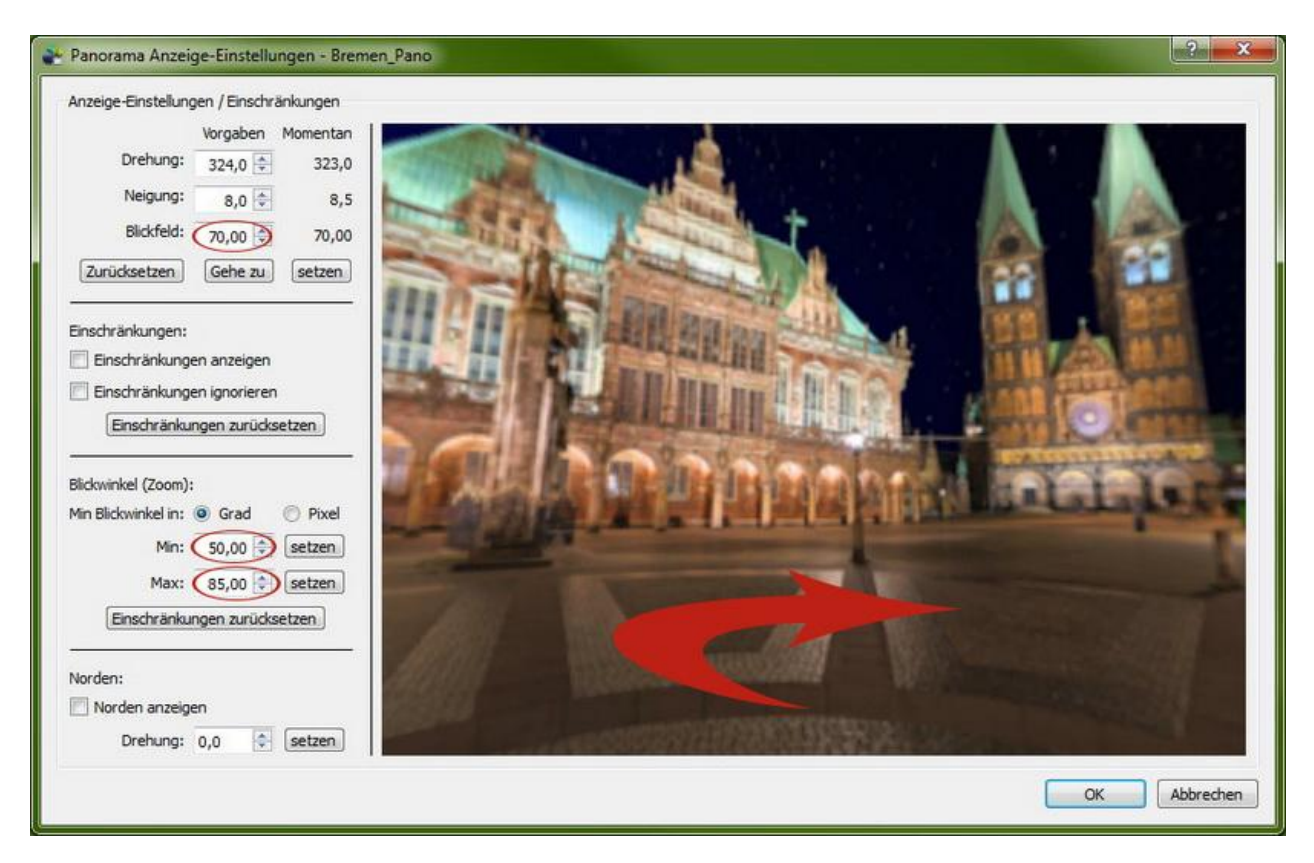

- Richte die gewünschte Startansicht aus
- Trage die markierten Werte entsprechend ein
- Bestätige beim Schließen durch "OK" mit "Ja"

| Benutzerdaten |                                       |  |
|---------------|---------------------------------------|--|
| Titel:        | Bremer Marktplatz bei Nacht           |  |
| Beschreibung: |                                       |  |
| Autor: 🔇      | Thomas Fankhänel                      |  |
| Datum und 🏹   | t: August 2015                        |  |
| Copyright: (  | www.pixel-liebe.de                    |  |
| Quelle: (     | Bremen                                |  |
| Information:  |                                       |  |
| Kommentar:    | Class Lux" von Oleg O. Kachanko       |  |
| Breitengrad:  | <b>?</b>                              |  |
| Längengrad:   |                                       |  |
| Etiketten:    | · · · · · · · · · · · · · · · · · · · |  |

4. Benutzerdaten "Ändern" (Panorama-Informationen)

5. Media "Ändern" (Hintergrundmusik auswählen & einstellen)

| Panoramamedieneditor - Bremer Marktplatz bei Nacht | Einstellungen                                                                                                    |
|----------------------------------------------------|----------------------------------------------------------------------------------------------------|
|                                                    | Hintergrund Musik:         ID:       _background         Dateiname:       thankoClass_Lux.mp3         Öffnen         Alternative Datei:       Offnen         Modus:       Statisch         Lautstärke:       0,25 ÷         Wiederholen:       0         Extern:       V Datei auslagern         V Datei kopieren |
|                                                    | OK Abbrechen                                                                                                    |

- Sound auswählen (nur MP3)
- Lautstärke: 1,00 = 100%; 0,25 = 25% (Wert selbst einschätzen)
- Wiederholen: 0 = Endlosschleife

6. Neues Ausgabeformat: Flash "Hinzufügen"

| Ano2VR 4.5.3 - 64bit                                                                                             |                                                 |            |
|----------------------------------------------------------------------------------------------------|-------------------------------------------------|------------|
| Datei Hilfsprogramme Hilfe                                                                                       |                                                 |            |
|                                                                                                    |                                                 |            |
| Quelle<br>Projektdatei: -<br>Quellendatei: Bremen_Pano.jpg<br>Format: Auto - Equirectangular (13.988x6.994/8)    | Ausgabe<br>Neues Ausgabefornet: Flash 🔹 🏰 Hinzu | ufügen     |
| Quelle wählen<br>Korrektur der Quelle<br>Quelle umwandeln                                                        |                                                 |            |
| Anzeige-Einstellungen<br>Drehung: 323,0<br>Neigung: 8,5<br>Blickfeld: 70,00<br>Ändern                            |                                                 |            |
| Benutzerdaten<br>Titel: Bremer Marktplatz bei Nacht<br>Autor: Thomas Fankhänel<br>Datum/Zeit: August 2015 Ändern |                                                 |            |
| Hotspots<br>0 Hotspots definiert Ándern                                                                          |                                                 |            |
| Media                                                                                                    |                                                 |            |
| 1 Elemente definiert Ändern                                                                                      | 🕅 anschließend öffnen                           | e erzeugen |
|                                                                                                    | Lizenz 1 Benutzer: Thomas F                     | ankhänel   |

7. Einstellungen bearbeiten (Automatisches Drehen & Skin-Auswahl)

| Kacheleinstellungen                                                                                                    | Automatische Drehung                                       |
|----------------------------------------------------------------------------------------------------|------------------------------------------------------------|
| Würfel-Kantenlänge: 2880 🖨 px Optimal: 685 px                                                                                                    | Automatisches Drehen aktivieren                            |
| Bildqualität: 90 🗘 niedrig hoch                                                                                                    | Drehgeschwindigkeit: 0,03                                  |
| Würfelflächenqualität                                                                                                    | Verzögerung: 5,0 s                                         |
| Unterteilung: 1                                                                                                    | Horizontale Ausrichtung: 0,0 🗢                             |
| Auslagerung: Panoramabilder                                                                                                    | Start nach Download                                        |
| Bilddsteinsmenr imsgesten a tag                                                                                                    | Nur bei Fokus                                              |
| biddeterionen: Inages (sr_0,pg                                                                                                    |                                                            |
| Flachennamen:                                                                                                    | Skin                                                       |
| Fenster                                                                                                    | Name: Thomas' Flash Kontrollelemente (mit Musik-Link).ggsk |
| Größe: 640 🜩 x 480 🜩 px                                                                                                    | BearbeitenDatei                                            |
| Skalierung: mit dem Fenster 💌                                                                                                    | Auslagerung: Skinbilder                                    |
| Bickwinkelmodus: Wertikal                                                                                                    | Bildausgabepfad: images Öffnen                             |
| Ver and                                                                                                    |                                                            |
|                                                                                                    |                                                            |
|                                                                                                    |                                                            |
|                                                                                                    |                                                            |
| Ausgabe                                                                                                    |                                                            |
| Ausoabedatei: output\Bremen Pano out.swf                                                                                                    | Öffnen                                                     |
| The second second s | Onichit                                                    |

- Automatisches Drehen aktivieren und markierte Werte eingeben
- Skin auswählen
- "Bearbeiten..." klicken

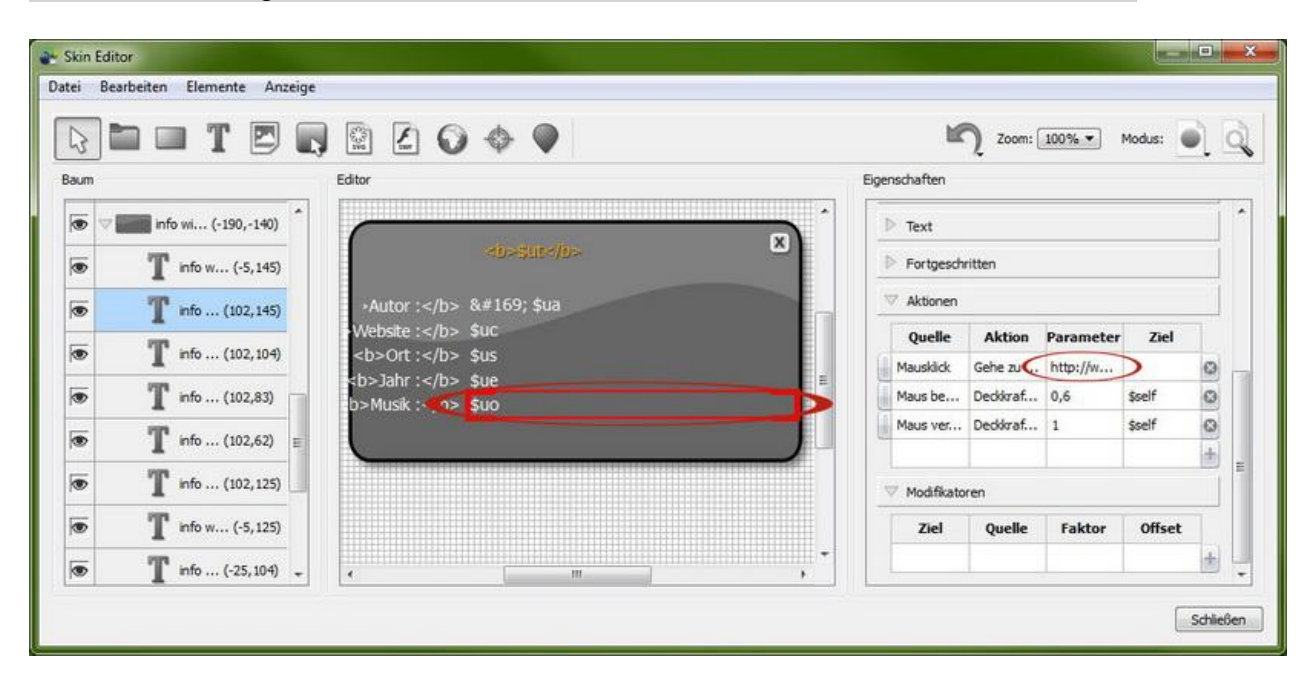

8. Info-Link einfügen (nimmt Bezug auf die Kommentar-Zeile in den Benutzerdaten - siehe Pkt. 4)

- Doppelklick auf zu verlinkendes Feld
- Doppelklick auf Internet-Adresse bei "Parameter"

|                           |                                                                                                    | 020                                                                                                    | ••                                                                                                    |                                                                                                    |                                                                                                    |                                                                                                    | <b>Z</b> 00                                                                                                    | m: 100% 💌                                                                                                    | Modus:                                                                                                    | 1                                                                                                    |
|---------------------------|----------------------------------------------------------------------------------------------------|----------------------------------------------------------------------------------------------------|----------------------------------------------------------------------------------------------------|----------------------------------------------------------------------------------------------------|----------------------------------------------------------------------------------------------------|----------------------------------------------------------------------------------------------------|----------------------------------------------------------------------------------------------------|----------------------------------------------------------------------------------------------------|----------------------------------------------------------------------------------------------------|----------------------------------------------------------------------------------------------------|
|                           | -,-                                                                                                    | Editor                                                                                                    | * •                                                                                                    |                                                                                                    |                                                                                                    | Eigenscha                                                                                                    | ten                                                                                                    |                                                                                                    |                                                                                                    |                                                                                                    |
| 7 info wi (-190,-140)     | *                                                                                                    |                                                                                                    | Aktion                                                                                                    | Einstellungen                                                                                                    | ? ×                                                                                                    | <b>)</b> ⊳ те                                                                                                    | t                                                                                                    |                                                                                                    |                                                                                                    |                                                                                                    |
| <b>T</b> info w (-5, 145) |                                                                                                    |                                                                                                    | Aktion                                                                                                    |                                                                                                    |                                                                                                    | ⊳ Fo                                                                                                    | tgeschritten                                                                                                    |                                                                                                    |                                                                                                    |                                                                                                    |
| <b>T</b> info (102, 145)  |                                                                                                    | +Autor : &                                                                                                    | Quelle:                                                                                                    | Mausklick                                                                                                    | •                                                                                                    | V Ak                                                                                                    | ionen                                                                                                    |                                                                                                    |                                                                                                    |                                                                                                    |
| T info (102, 104)         |                                                                                                    | Website : \$<br><b>Ort :</b> \$                                                                                                    | Aktion:                                                                                                    | Gehe zu URL                                                                                                    | •                                                                                                    | Qu                                                                                                    | elle Aktio                                                                                                    | n Parameter                                                                                                    | r Ziel                                                                                                    |                                                                                                    |
| T info (102,83)           |                                                                                                    | <b>Jahr :</b> \$                                                                                                    | Ziel:                                                                                                    | http://www.jamend                                                                                                    | o.com/de/artist/36                                                                                                    | Mau                                                                                                    | klick Gehe zu<br>be Deckkra                                                                                                    | f 0,6                                                                                                    | \$self                                                                                                    | 0                                                                                                    |
| T info (102.62)           |                                                                                                    | D>MUSIK :                                                                                                    |                                                                                                    | ОК                                                                                                    | Abbrechen                                                                                                    | Mau                                                                                                    | ver Deckkra                                                                                                    | f 1                                                                                                    | \$self                                                                                                    | ۵                                                                                                    |
| T info (102,125)          |                                                                                                    | ×                                                                                                    | L                                                                                                    |                                                                                                    |                                                                                                    |                                                                                                    |                                                                                                    | 4                                                                                                    |                                                                                                    | 1                                                                                                    |
| T info an (15, 125)       |                                                                                                    |                                                                                                    |                                                                                                    |                                                                                                    |                                                                                                    | ✓ Mo                                                                                                    | ifikatoren                                                                                                    | - Falter                                                                                                    | offerst                                                                                                    | -                                                                                                    |
| T info (-25 104)          |                                                                                                    |                                                                                                    |                                                                                                    |                                                                                                    |                                                                                                    |                                                                                                    | iei Quei                                                                                                    | e raktor                                                                                                    | Unset                                                                                                    | *                                                                                                    |
|                           | <ul> <li>Info wi (-190,-140)</li> <li>Info wi (-5,145)</li> <li>Info (102,145)</li> <li>info (102,145)</li> <li>info (102,83)</li> <li>info (102,83)</li> <li>info (102,125)</li> <li>info (102,125)</li> <li>info wi (-5,125)</li> <li>info wi (-15,125)</li> </ul> | Info wi (-190,-140)<br>T info w (-5,145)<br>T info (102,145)<br>T info (102,104)<br>T info (102,83)<br>T info (102,83)<br>T info (102,225)<br>T info (102,125)<br>T info w (-5,125) | Image: Second second second | Image: Second second secon | Image: Second second second | Image: Second second second | Image: Second second second | Image: Second second second | Image: Control of the second second secon | Image: Contraction of the second of the second of the s |

• Internet-Adresse bei "URL" einfügen und mit "OK" bestätigen

#### 9. Map-Button bearbeiten (Standort zuweisen)

| 3  |                           |        | 0 0 | • •      |     |   |      | Ľ            | Zoom:     | 100% 💌    | Modus:   |     |
|----|---------------------------|--------|-----|----------|-----|---|------|--------------|-----------|-----------|----------|-----|
| Jm |                           | Editor |     |          |     |   | Eige | nschaften    |           |           |          |     |
| D  | v button bar (-405,-51) * | _      |     |          |     | 2 | 1    | Fortgesch    | ritten    |           |          | J   |
|    | b                         |        |     |          |     |   |      | Aktionen     |           |           |          |     |
|    |                           |        |     |          |     |   |      | Quelle       | Aktion    | Parameter | Ziel     |     |
| 0  | (582,1:                   |        |     |          |     |   |      | Maus be      | Deckkraf  | 1         | Standort | ۵   |
| 5  | (550,1:                   |        |     |          |     |   |      | Maus ver     | Deckkraf  | 0         | Standort | ۵   |
| 5  | 2 butto (518,11)          |        |     |          |     |   | 10.  | Maus be      | Deckkraf  | 1         | button n | 0   |
| -  |                           |        |     |          |     |   |      | Maus ver     | Gebe zu   | http://w  | button n | 0   |
| 2  | (518,1:                   |        |     |          |     |   |      | Provanjevi   | 0010 20 m |           | -        | 3 + |
| 5  | UU (486,1:                |        |     |          |     |   | Е ,  | ✓ Modifikato | ren       |           |          |     |
| ō  | J J (454,1:               |        |     |          | 500 |   | -    | Ziel         | Quelle    | Faktor    | Offset   | ٦   |
| 5  | X X X (454,1:             |        | • • | 168 3. 1 |     |   | •    |              |           |           |          | *   |

- Doppelklick auf den Map-Button
- Doppelklick auf die Internet-Adresse unter "Parameter"
- anschließend Google Maps öffnen (www.google.de/maps)

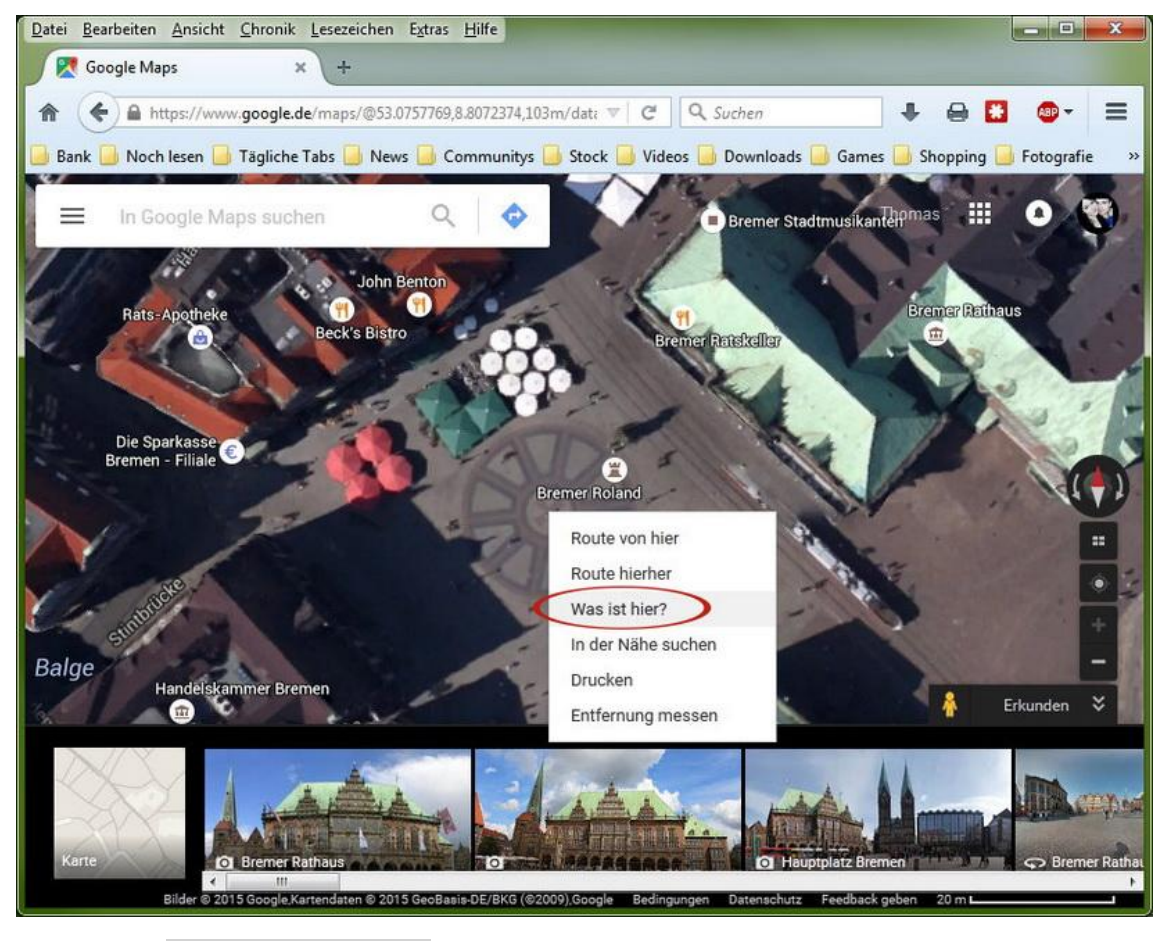

- Kamera-Standort suchen
- Rechtsklick auf den entsprechenden Standort
- Klick auf "Was ist hier?"

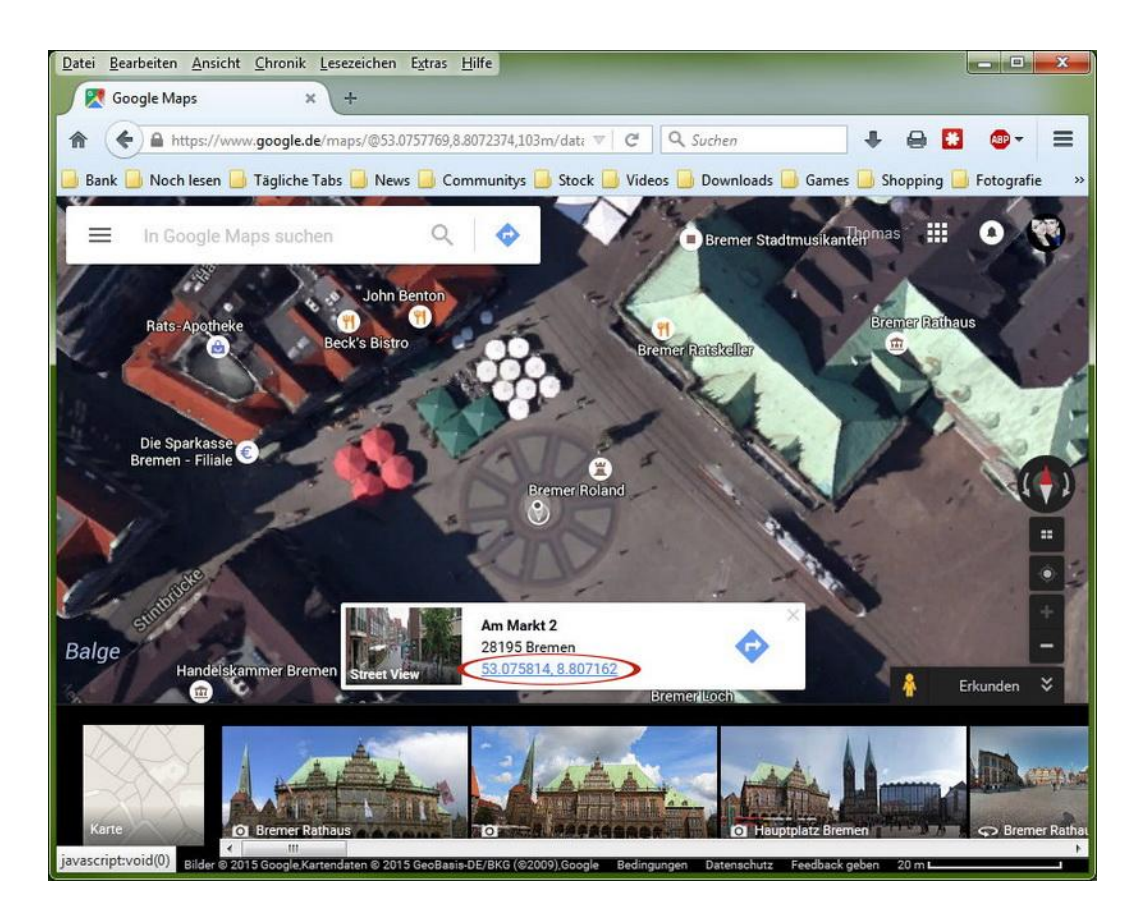

• Klick auf die Koordinaten

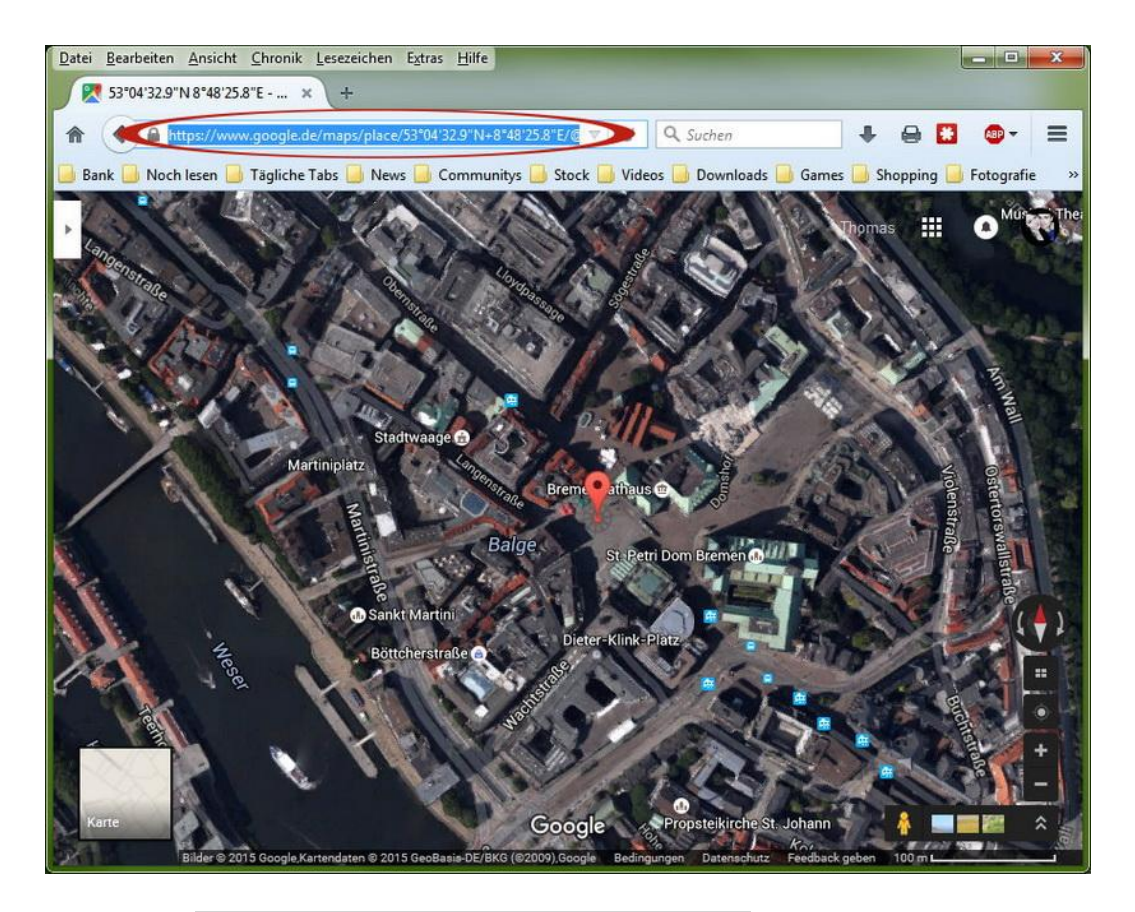

- Adresse aus der Adress-Zeile markieren & kopieren
- Zurück zum Skin-Editor wechseln (Google Maps nicht schließen)

| 5  | b d t 🖻 🗖                     |        | 000     |                                     | 12            | Zoom: [  | 100% 🔻    | Modus:   |   |
|----|-------------------------------|--------|---------|-------------------------------------|---------------|----------|-----------|----------|---|
| um |                               | Editor |         |                                     | Eigenschaften |          |           |          |   |
|    | v button bar (-405,-51) *     |        |         | /                                   | P Fortgesch   | ritten   |           |          | J |
| -  | N hat (205 16)                |        | Aktion  | Einstellungen                       | V Aktionen    |          |           |          |   |
| •  | Dutt (305,-16)                |        | Aktion  |                                     | Quelle        | Aktion   | Parameter | Ziel     |   |
| ۲  | ✓ ✓ (582,1:                   |        | Quele:  | Mausklick 💌                         | Maus be       | Deckkraf | 1         | Standort | ω |
| •  | (550,1:                       |        | Aktion: | Gehe zu URL 🔹                       | Maus ver      | Deckkraf | 0         | Standort | ۵ |
| -  |                               |        | URIC    | http://www.google.de/maps/place/53% | Maus be       | Deckkraf | 1         | button n | ۵ |
| •  | Dutto (518,11)                |        | Ziel:   | _blank                              | Maus ver      | Deckkraf | 0         | button n | ۵ |
| ۲  | ? ? (518,1:                   |        |         | OK Abbrechen                        | Mausklick     | Gehe zu  | http://w  |          | ۵ |
|    | UU (486,1:                    |        |         |                                     | U Madfine     |          |           |          | 唐 |
| ۲  | <b>*5</b> * <b>5</b> (454, 1: |        | Θ Θ 🐓   | 11150 0 X                           | Ziel          | Quelle   | Faktor    | Offset   | 1 |
| ۲  | ×7 ×1 (454,1:                 |        | 14141   |                                     |               |          |           |          | + |

- ٠
- kopierte Adresse ins Feld "URL" eintragen 2x mit "OK" und anschließend mit "Speichern" bestätigen (Skin-Bearbeitung abgschlossen) •
- 10. Grafikeffekte bearbeiten (Farbiges Vorschaubild)

| vormioud voi sei  | au                                            | Uberblendungen       |                        |
|-------------------|-----------------------------------------------|----------------------|------------------------|
| Гур:              | Farbe • Jarbe:                                | 🔲 Übergänge aktivier | ren                    |
| Auflösung:        | 1: 4                                          | Übergangsart:        | Kreuzüberblendung 👻    |
| Downloadreihent   | folge: Startansicht 💌                         | Übergangsdauer:      | 1,0 🔆 s                |
|                   |                                               | Effekte:             | vorher Hineinzoomen    |
| arstellung        |                                               |                      | 📝 nachher Herauszoomen |
| sildwiedernoirate |                                               |                      | Uberblendung abwarten  |
| sewegung:         | Qualitat der Bunne andern Ridfölterung ändern | Gezoomtes Blickfeld: | 5,00                   |
|                   |                                               | Zoomgeschwindigkeit: | 2,00                   |
|                   |                                               |                      |                        |

11. Mehrer Auflösungen (Multiresolution bzw. schrittweise höhere Auflösungen nachladen)

| Flash Ausgabe                                          | ?                           |
|--------------------------------------------------------|-----------------------------|
| Einstellungen Grafikeffekte Erweiterte Einstellungen 📢 |                             |
| Einstellungen                                          |                             |
| Aktivieren                                             |                             |
| Kachelgröße: 512 🔄 px                                  |                             |
| Format: Kubisch 💌                                      |                             |
| Dateiname: tiles/\$n/c%c_l%r_%y_%x.jpg                 | *                           |
| V Dateien generieren                                   |                             |
| Erweiterte Einstellungen                               |                             |
| Überlappung: 📝 1 Pixel Überlappung                     | Schaltpunktverzerrung: 0,40 |
| Rohbildspeicher: 300 2 MB                              | Downloadwarteschlange: 20   |
| Bitmapspeicher: 200 🖨 MB                               | Dekodierwarteschlange: 5    |
| Ebenen                                                 |                             |
| Breite Einbetten Sofort laden Sofort dekodieren        | Hinzufügen                  |
| 3497 🖻 px 🔳 🔲 🔲                                        |                             |
| 2555 px 🗖 🗖                                            |                             |
| 1615 px 🗖 🗖                                            |                             |
| 675 px 🕑 🗌                                             |                             |
|                                                        | OK Abbrechen                |

- Aktivieren > "Ebenen automatisch hinzufügen" "Ja" ٠
- •
- Eine weitere Ebene "Hinzufügen" Auflösungen in die Ebenen eintragen > kleinste Auflösung "Einbetten" •

12. Flash > Ausgabe (HTML-Datei "Deaktivieren")

| Flash Ausgabe                |                          |                           |                     |      |           | ? ×          |
|------------------------------|--------------------------|---------------------------|---------------------|------|-----------|--------------|
| Einstellungen                | Grafikeffekte            | Erweiterte Einstellungen  | Mehrere Auflösungen | HTML |           |              |
| Vorlagen Einstel             | llungen                  |                           |                     |      |           |              |
| Text Color:<br>Background C  | Color:                   |                           |                     |      |           | Î            |
| Show User Da<br>Table Border | ata Table: [<br>Color: [ | ₹<br>■                    |                     |      |           |              |
| Table Backgro                | wor:                     | embed a nanoramic video   |                     |      |           |              |
| Panorama Vid                 | leo File:                | enoco a parlo anne videor |                     |      |           | Öffnen       |
| Advanced Op<br>Direct node a | otions:<br>iccess: [     |                           |                     |      |           | -            |
| Ausgabe                      |                          |                           |                     |      |           |              |
| Format:<br>Ausgabedatei:     | HTML (.html)             | ← ]<br>Pano.html          |                     |      |           | Öffnen       |
|                              |                          |                           |                     |      | $\subset$ | OK Abbrechen |

- ٠
- Häkchen entfernen > Flash Ausgabe mit "OK" bestätigen "Bremen\_Pano\_out.swf jetzt erzeugen?" mit "Ja" bestätigen nächstes Speicher-Fenster mit "Speichern" bestätigen ٠
- •
- Panorama wird erstellt und automatisch im Browser geöffnet > Vollbild-Modus und Links noch ohne Funktion (normal) > Browser-Tab schließen •

# 13. Neues Ausgabeformat: HTML5 "Hinzufügen"

| 👺 Bremen_Pano.p2vr - Pano2VR                                                                                                    |                                     |
|----------------------------------------------------------------------------------------------------|-------------------------------------|
| Datei Hilfsprogramme Hilfe                                                                                                    |                                     |
|                                                                                                    |                                     |
| Quele Projektdatei: Bremen_Pano.p2vr Quellendatei: Bremen_Pano.jpg Format: Auto - Equirectangular (13.988x6.994/8) Quelle wählen Korrektur der Quelle Quelle umwandele | Ausgabe<br>Neues Ausgabeforma       |
| Anzeige-Einstellungen<br>Drehung: 323,0<br>Neigung: 8,5<br>Blickfeld: 70,00<br>Ändern                                                                                  |                                     |
| Benutzerdaten<br>Titel: Bremer Marktplatz bei Nacht<br>Autor: Thomas Fankhänel<br>Datum/Zeit: August 2015 Ändern                                                       |                                     |
| Hotspots 0 Hotspots definiert Ändern                                                                                                    |                                     |
| Media                                                                                                    |                                     |
| 1 Elemente definiert Ändern                                                                                                    | ☑ anschließend öffnen               |
|                                                                                                    | Lizenz 1 Benutzer: Thomas Fankhänel |

14. Einstellungen bearbeiten (Automatisches Drehen & Skin Auswahl)

| Einstellungen                             | Erweiterte Einstellungen           | Mehrere Auflösungen                | Mobile Geräte HTML                                                                                      |                       |
|-------------------------------------------|------------------------------------|------------------------------------|----------------------------------------------------------------------------------------------------|-----------------------|
| Kacheleinstell                            | ungen                              | Automa                             | atische Drehung                                                                                         |                       |
| Würfel-Kante                              | nlänge: 3497 🊔 px Optir            | nal: <u>685</u> px 🛛 🔍 Au          | tomatisches Drehen aktivieren                                                                           |                       |
| Bildqualität:                             | 90 🍨 niedrig 🦈                     | hoch Drehge                        | schwindigkeit: 0,03 🕀 º/Bild                                                                            |                       |
|                                           | Würfelflächenqualit                | ät Verzög                          | erung: 5,0 🌲 s                                                                                          |                       |
| Interlacing:                              | Progressive JPEC                   | verwenden Horizor                  | ntale Ausrichtung: 0,0 🚔                                                                                |                       |
| Bilddateiname                             | n: images\\$n_o.jpg                | Öffnen                             | Start nach Download                                                                                     | >                     |
| Flächennamer                              | n: ['_0''_5' 🔻                     | Skin/Ko                            | ntroller                                                                                                |                       |
| Anzeige<br>Fenstergröße<br>Blickwinkelmoo | : 640 🔺 x 480 🖈<br>dus: Vertikal 🔻 | Skin:<br>DX<br>Bildforr<br>Bildaus | Thomas' html5 Kontrollelemente<br>Bearbeiten Datei<br>nat: Konvertiere SVG nach PNG<br>gabepfad: images | (mit Musik-Link).ggsk |
| Ausgabe                                   |                                    |                                    |                                                                                                    |                       |
| Ausgabedatei                              | i: output\Bremen_Pano_out          | .xml                               |                                                                                                    | Öffnen                |
|                                           |                                    |                                    |                                                                                                    |                       |
|                                           |                                    |                                    |                                                                                                    |                       |
|                                           |                                    |                                    |                                                                                                    |                       |
|                                           |                                    |                                    |                                                                                                    |                       |

- Automatisches Drehen aktivieren und markierte Werte eingeben ٠
- •
- Skin auswählen "Bearbeiten..." klicken •

| 3 |                             |                            | 20.                                                |          |      |  |   | 12            | Zoom:       | 100% 🕶    | Modus: |   |
|---|-----------------------------|----------------------------|----------------------------------------------------|----------|------|--|---|---------------|-------------|-----------|--------|---|
| m |                             | Editor                     |                                                    |          |      |  |   | Eigenschaften | -           |           |        |   |
| D | (247,11                     |                            |                                                    |          |      |  | • | ▶ Text        |             |           |        | 1 |
| 5 | butto (215,11)              | $\boldsymbol{\mathcal{C}}$ |                                                    |          |      |  |   | Fortgesch     | ritten      |           |        |   |
| 5 | 1 1 (215,1:                 |                            |                                                    | <0>\$10  | t    |  | × | V Aktionen    |             |           |        |   |
| 5 | info wi (-190,-150)         | -Aut                       | :or: &                                             | #169; \$ | \$ua |  |   | Quelle        | Aktion      | Parameter | Ziel   | ٦ |
| 5 | T info (102, 157)           | Webs                       | ite : \$1                                          | uc       |      |  | E | Mausklick     | Gehe zu . 🕻 | http://w  | >      | Ø |
| - |                             | <b>0</b>                   | ort: גו<br>hr: גו                                  | us<br>ue |      |  |   | Maus be       | Deckkraf    | 0,6       | \$self | Θ |
| 2 | I info w (-4, 158)          | b>Mu                       | sik :< <u>,                                   </u> | uo       |      |  |   | Maus ver      | Deckoraf    | 1         | \$self | 0 |
| 5 | $\mathbf{T}$ info (102,117) |                            |                                                    |          |      |  |   |               | 2012        | -         |        |   |
| 5 | T info (102,96)             | ~                          |                                                    |          |      |  |   | Modifikato    | ren         | 1         |        | - |
| 5 | T info (102.75)             |                            |                                                    |          |      |  |   | Ziel          | Quelle      | Faktor    | Offset |   |
| 2 | *                           | •                          |                                                    |          | m    |  | • |               | -           |           |        | 1 |

15. Info-Link einfügen (nimmt Bezug auf die Kommentar-Zeile in den Benutzerdaten - siehe Pkt. 4)

- Doppelklick auf zu verlinkendes Feld
- Doppelklick auf Internet-Adresse bei "Parameter"

| ei  | bearbeiten Elemente Anzeige |                               |                         |                  |             |           |           |        |   |   |
|-----|-----------------------------|-------------------------------|-------------------------|------------------|-------------|-----------|-----------|--------|---|---|
| 3   | D 🗆 T 🖾 🖪                   | ) 🖻 🗹 🕥 🕯                     | \$ ♥                    |                  | 1           | ) Zoom: [ | 100% • 1  | Modus: |   | 9 |
| aum |                             | Editor                        |                         | Eigensch         | aften       |           |           |        |   |   |
| ۲   | (247,11                     | (                             | Altion Finstellungen    | 2 x              | Text        |           |           |        |   | 1 |
| ۲   | butto (215,11)              |                               | Alter                   |                  | ortgeschri  | itten     |           |        |   |   |
| ۲   | <b>1 1</b> (215,1:          |                               | Ouelle: Mausklick       |                  | Aktionen    |           |           |        |   |   |
|     | V info wi (-190,-150)       | +Autor : &                    | Aktion: Gehe zu URL     |                  | Quelle      | Aktion    | Parameter | Ziel   | T |   |
|     | T info (102, 157)           | >Website : \$                 | URL http://www.jamendo. | com/de/artist/36 | ausklick    | Gehe zu   | http://w  |        | 0 |   |
| ~   | 1                           | <b>Ort :</b> \$               | Ziel: blank             | Ma               | us be       | Deckkraf  | 0,6       | \$self | Θ |   |
| ۲   | T info w (-4, 158)          | <d>Janr:</d> S<br>b>Musik : S |                         | Ma               | ius ver     | Deckkraf  | 1         | \$self | Θ |   |
|     | T info (102, 117)           |                               | Ch                      | Abbrechen        |             |           |           |        | 1 |   |
|     | T info (102.96)             |                               |                         | × N              | 4odifikator | en        |           |        |   |   |
| _   |                             |                               |                         |                  | Ziel        | Quelle    | Faktor    | Offset |   |   |
| ۲   | info (102,75)               |                               |                         | •••••••          |             |           |           |        | * |   |
| _   |                             |                               |                         |                  |             |           |           |        |   | - |

• Internet-Adresse bei "URL" einfügen und mit "OK" bestätigen

## 16. Button-Map bearbeiten (Standort zuweisen)

| 5    |                  |         | •     |      | Li I                                                                                                    | Zoom:    | 100% -    | Modus:   |   |
|------|------------------|---------|-------|------|----------------------------------------------------------------------------------------------------|----------|-----------|----------|---|
| um   |                  | Editor  |       |      | Eigenschaften                                                                                                    |          |           |          |   |
|      | •                |         |       | 1    | Fortgesch                                                                                                    | nritten  |           |          |   |
| _    | ▷ butt (305,-16) |         |       |      | V Aktionen                                                                                                    |          |           |          |   |
| ۲    | 567,11           |         |       |      | Quelle                                                                                                    | Aktion   | Parameter | Ziel     |   |
|      | (535,1)          |         |       |      | Maus be                                                                                                    | Deckkraf | 1         | Standort | ω |
|      | (503.1)          |         |       |      | Maus ver                                                                                                    | Deckkraf | 0         | Standort | ۵ |
| pas- |                  |         |       |      | Maus be                                                                                                    | Deckkraf | 1         | button n | 0 |
| ۲    | · (471,1:        |         |       |      | Mauskick                                                                                                    | Gehe zu  | http://w  | button n | 0 |
| ۲    | × 🗗 × 🗗 (471,1:  |         |       |      | (in the second second s |          |           |          | + |
| ۲    | (439,1:          |         |       |      |                                                                                                    | oren     |           |          |   |
| ۲    | Q Q (407,11      | ⇒ t ↓ @ | 29250 | 9 20 | Ziel                                                                                                    | Quelle   | Faktor    | Offset   | 1 |
|      |                  | 4       | m     | · ·  |                                                                                                    |          |           |          | 尚 |

• Doppelklick auf den Map-Button und auf die Internet-Adresse unter "Parameter"

|                                       |        | •                       | 12                        | ) Zoom: [ | 100% 🕶    | Modus:   |    |
|---------------------------------------|--------|-------------------------|---------------------------|-----------|-----------|----------|----|
| sum                                   | Editor |                         | Eigenschaften             |           |           |          |    |
| F (542,184)                           |        | 6                       | P Fortgesch               | itten     |           |          | -5 |
|                                       |        | Aktion Einstellungen    | V Aktionen                |           |           |          |    |
| lensfl (-19,-20)                      |        | Aktion                  | Quelle                    | Aktion    | Parameter | Ziel     |    |
| 🗌 🗁 🚯 hotspot (147,289)               |        | Quelle: Mausklick       | Maus be                   | Deckkraf  | 1         | Standort | ω  |
| b the hotspot (147, 184)              |        | Aktion: Gehe zu URL     | Maus ver                  | Deckkraf  | 0         | Standort | ۵  |
| · · · · · · · · · · · · · · · · · · · |        | URL: http://www.google. | de/maps/place/539 Maus be | Deckkraf  | 1         | button n | Ø  |
| b + hotspot (261,440)                 |        | Ziel: _blank            | Maus ver                  | Deckkraf  | 0         | button n | ۵  |
| hotspot (262,372)                     |        | ( OK                    | Abbrechen                 | Gehe zu   | http://w  |          | ۵  |
| - +                                   |        |                         |                           |           |           |          | 由  |
| hotspot (260, 308)                    |        |                         | V Modifikato              | en        |           |          |    |
| hotspot (260,243)                     |        | 09410                   | Ziel                      | Quelle    | Faktor    | Offset   |    |
| hotepot (261 176)                     |        |                         | -                         |           |           |          | *  |

- URL des noch geöffneten Tabs (Google Maps) nochmals kopieren und bei "URL" eintragen
- 2x mit "OK" und anschließend mit "Speichern" bestätigen (Skin-Bearbeitung abgschlossen)

17. Erweiterte Einstellungen (Farbiges Vorschaubild)

| Download/Vorschau   Typ:   Auflösung:   1:   4   #intergrundfarbe:      Kontrolle Empfindlichkeit:   8   #intergrundfarbe:   Waus:   Deaktivieren   Ø Steuerung invertieren   Doppekkick:   Vallbildmodus wechseln   Mausrad:   Deaktivieren   Invertieren   Geschwindigkeit:   1,0      Hotspot Textfeld   Aktiviert Größe: 180 * x 20 * Auto Text: Farbe: Ø Umbruch Hintergrund: Sichtbar: Ø Farbe: Polygonhotspots Anzeigemodus: Immer verborgen * Hintergrundfarbe: Papenefichet: | instellungen Erweiterte Einstellungen Mehrere Auflösungen Mo                                                    | bile Geräte HTML                                                                                                    |
|----------------------------------------------------------------------------------------------------|----------------------------------------------------------------------------------------------------|----------------------------------------------------------------------------------------------------|
| Bewegung:               Y Trägheit            Polygonhotspots        Maus:          Deaktivieren           Steuerung invertieren            Doppelklick:          Vollbildmodus wechseln           Hintergrundfarbe:            Mausrad:          Deaktivieren           Invertieren         Geschwindigkeit:         1,0                                                                                                    | Download/Vorschau<br>Typ: Farbe  Auflösung: 1: 4  Hintergrundfarbe:  Kontrolle Empfindlichkeit: 8  niedrig hoch | Hotspot Textfeld          Image: Constraint of the second strength of the second strength of the second strenge strength of the second str |
| Tastatur:                                                                                                    | Bewegung:                                                                                                    | Polygonhotspots<br>Anzeigemodus: Immer verborgen<br>Hintergrundfarbe:<br>Rahmenfarbe:                                                                                                    |

18. Mehrere Auflösungen (Multiresolution bzw. schrittweise höhere Auflösungen nachladen)

| HTML5 Ausga      | be                       |                      |               |      | 2          |
|------------------|--------------------------|----------------------|---------------|------|------------|
| Einstellungen    | Erweiterte Einstellungen | Mehrere Auflösungen  | Mobile Geräte | HTML |            |
| Einstellungen    |                          |                      |               |      |            |
| Aktivierer       |                          |                      |               |      |            |
| Kachelgröße:     | 512 🌩 px                 |                      |               |      |            |
| Dateiname:       | tiles/\$n/c%c_l%r_%y_%x. | jpg                  |               | •    |            |
| 🔽 Dateien g      | enerieren .              |                      |               |      |            |
| Erweiterte Ei    | nstellungen              |                      |               |      |            |
| Überlappung      | : 🔽 1 Pixel Überlappung  | Schaltpunktverzerrur | iq: 0.40 🌲    |      |            |
| Ebenen<br>Breite | e Sofort laden           |                      |               |      | Hinzufügen |
| 3497             | px                       |                      |               |      |            |
| 2555             | Dx 🗉                     |                      |               |      |            |
| 1615             | Dex 🔲                    |                      |               |      |            |
| 675              | Dox 🔘                    |                      |               |      |            |
|                  |                          |                      |               |      |            |
|                  |                          |                      |               |      |            |
|                  |                          |                      |               |      | 5.<br>     |
|                  |                          |                      |               |      |            |

- Aktivieren > "Ebenen automatisch hinzufügen" "Ja"
- Eine weitere Ebene "Hinzufügen"
- Auflösungen in die Ebenen eintragen > kleinste Auflösung "Einbetten"

| Einstellungen  | Erweiterte Einstellungen        | Mehrere Auflösung | en Mobile Geräte HT  | ML   |        |
|----------------|---------------------------------|-------------------|----------------------|------|--------|
| Alternative A  | uflösungen für kleinere Bildsch | nirme:  Hinzufüge | en                   |      |        |
| Max. Bildschir | rmgröße: 1024 🚔 px              | Bildqualität:     | 90 🔹 niedrig         | hoch |        |
| Würfel-Kante   | nlänge: 960 🌩 px                | Bilddateinamen:   | images/\$n_o_\$x.jpg |      | Öffnen |
| Max. Bildschir | mgröße: 500 px                  | Bildqualität:     | 90 🔹 niedrig         | hoch |        |
| Würfel-Kante   | nlänge: 400 🗭 px                | Bilddateinamen:   | images/\$n_o_\$x.jpg |      | Öffnen |
| Max. Bildschir | mgröße: 1136 px                 | Bildqualität:     | 90 🛓 niedrig         | hoch |        |
| Würfel-Kante   | nlänge: 1020 px                 | Bilddateinamen:   | images/\$n_o_\$x.jpg |      | Öffnen |
| Max. Bildschir | mgröße: 1334 px                 | Bildqualität:     | 90                   | hoch |        |
| Würfel-Kante   | nlänge: 750 🎐 px                | Bilddateinamen:   | images/\$n_o_\$x.jpg |      | Öffnen |
| Max. Bildschir | rmgröße: 1920 px                | Bildqualität:     | 90 🔹 niedrig         | hoch |        |
| Würfel-Kante   | nlänge: 1080 px                 | Bilddateinamen:   | images/\$n_o_\$x.jpg |      | Öffnen |

19. Mobile Geräte (Alternative Auflösungen für mobile Geräte mit kleineren Displays)

• 5 Auflösungen "Hinzufügen" (die gezeigten Auflösungen sind ideal für iPad, iPad 2, iPad mini, iPhone 1-6 und eine Vielzahl von Android-Geräten)

## 20. HTML > Ausgabe

| instellungen   | Erweiterte Einstellungen  | Mehrere Auflösungen | Mobile Geräte | HTML |        |
|----------------|---------------------------|---------------------|---------------|------|--------|
| 🕖 HTML Datei   | aktivieren                |                     |               |      |        |
| orlage: norm   | al.ggt 🔻                  |                     |               |      |        |
| Vorlagen Einst | tellungen                 |                     |               |      |        |
| Background     | Color:                    |                     |               |      |        |
| Fullscreen:    |                           |                     |               |      |        |
| Include Goo    | ogle Maps:                |                     |               |      |        |
| Direct node    | access:                   |                     |               |      |        |
| Include gyr    | oscope control: 📃         |                     |               |      | E      |
| Disable        | on startup:               |                     |               |      |        |
| Use true       | e north:                  |                     |               |      |        |
| Flash fallba   | ck player:                |                     |               |      |        |
| Flash fallba   | ck file:                  | Bremen_Pano_out.swf |               |      | Öffnen |
| Prefer Flas    | n if available:           |                     |               |      |        |
| Show User      | Data Table:               |                     |               |      | -      |
| Ausgabe        |                           |                     |               |      |        |
| Format:        | (HTML (.html)             | •                   |               |      |        |
| Ausgabedate    | i: output\Bremen_Pano_1.h | tml                 |               |      | Öffnen |

- markierte Häkchen setzen > zuvor erstellte \*.swf öffen (im Ordner "output") •
- HTML5 Ausgabe mit "OK" bestätigen •
- "Ausgabedatei 'Bremen\_Pano\_out.xml' jetzt erzeugen?" mit "Ja" bestätigen Panorama wird erstellt und automatisch im Browser geöffnet •
- (Vollbild-Modus und Links jetzt mit Funktion)
- Panorama kontrollieren und ggf. Korrekturen vornehmen •

FERTIG

Damit wurden alle Datein erzeugt, die für die Darstellung im Internet wichtig sind.

| Organisieren 👻 🎯 Öffnen 🔻    | Freigeben für 💌 🛛 Brenner | n » 🔠               | - 11 6   |
|------------------------------|---------------------------|---------------------|----------|
| e                            | Änderungsdatum            | Тур                 | Größe    |
| images                       | 26.10.2015 15:52          | Dateiordner         |          |
| ] tiles                      | 26.10.2015 15:42          | Dateiordner         |          |
| 🛃 Bremen_Pano_1.html         | 26.10.2015 15:52          | Firefox HTML Doc    | 5 KE     |
| Bremen_Pano_out.swf          | 26.10.2015 15:42          | SWF-Datei           | 1.032 KE |
| Bremen_Pano_out.xml          | 26.10.2015 15:52          | XML-Dokument        | 2 KE     |
| Oleg_O_KachankoClass_Lux.mp3 | 25.10.2015 22:26          | MPEG Layer 3 Aud    | 6.037 KE |
| 💰 pano2vr_player.js          | 26.10.2015 15:52          | JScript-Skriptdatei | 70 KE    |
| 💰 skin.js                    | 26.10.2015 15:52          | JScript-Skriptdatei | 164 KB   |
| 🏽 swfobject.js               | 26.10.2015 15:15          | JScript-Skriptdatei | 10 KE    |
| 📓 swfobject.js               | 26.10.2015 15:15          | JScript-Skriptdatei | 10       |

Als letzten Schritt müssen nur noch alle Datein im Ordner "output" auf den Server geladen und die \*.html-Datei entsprechend verknüpft werden. Bei Bedarf kann die \*.html-Datei noch umbenannt werden ohne dass Verknüpfungsprobleme entstehen.

Das Ergebnis kann unter folgenden Link begutachtet werden:

http://www.pixel-liebe.de/panos/bremen/bremen.html

Ich hoffe meine Anleitung war übersichtlich und verständlich. Vielen Dank an die Panorama-Community(.net) für die professionelle Unterstützung in allen Fragen.

Wenn diese Anleitung hilfreich für dich war, würde ich dich bitten, als kleine Gegenleistung, auf unserer Facebook-Seite "Gefällt mir" zu klicken oder uns einen kleinen Eintrag im Gästebuch zu hinterlassen.

Bei weiteren Fragen kannst du gern das Kontakt-Formular nutzen.

Facebook: pixelliebe

Vielen Dank Gruß Thomas